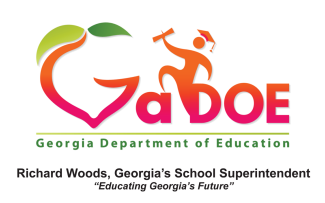

## **TRL - Editing Search Criteria**

 Use the various filters provided on the TRL page (grade, subject, etc...) including Learning Standards to search for applicable resources. The results page displays all the selections made. Each selection listed includes a red X beside it.

| Srade             | <ul> <li>Found 176 results</li> </ul>                                                                                                    | Sort by: Most Recent View: 10 View: 10                                                                                          |
|-------------------|----------------------------------------------------------------------------------------------------|----------------------------------------------------------------------------------------------------|
| Grade 3           | Grades 9 - 12 X ELA X Interactive                                                                                                    | e x                                                                                                    |
| Grade 4           |                                                                                                    |                                                                                                    |
| Grade 5           | LEARNING STANDARDS +                                                                                                    |                                                                                                    |
| Grade 6           |                                                                                                    |                                                                                                    |
| Grade 7           |                                                                                                    | World Literature and Composition : Research Wrap-Up                                                                             |
| Grade 8           | Provide State And Annual Control of Control of Control  | World Literature World Literature Research Wrap Up. Research                                                                    |
| Grades 9 - 12     |                                                                                                    | Research Review The Literary Analysis Essay Elements of Style 0 ratings                                                         |
| ubject            |                                                                                                    | The Drafting Process Works Cited and Revision                                                                                   |
| 🛩 ELA             | Streetwoo.                                                                                                    | Subjects: ELA<br>Grades: eth. 10th, 11th, 12th                                                                                  |
| Mathematics       |                                                                                                    | More V                                                                                                    |
| Science           | And Lands and Lands                                                                                                    | World Literature and Composition : Research Foundations                                                                         |
| Social Studies    | Tradella Anno 1997                                                                                                    | World Literature World Literature Research Foundations.                                                                         |
| Fine Arts         |                                                                                                    | Assessments The Writing Process Review The Writing Process 0 ratings Overview Review The PreWriting State Drafting and Revising |
| Health Education  |                                                                                                    | Drafting and Revising Researching Drafting and Revising                                                                         |
| CTAE              |                                                                                                    | Subjects: ELA                                                                                                    |
|                   |                                                                                                    | More v                                                                                                    |
| ducational Use    |                                                                                                    | World Literature and Composition : Middle Eastern                                                                               |
| igital Media Type | The second second secon | World Literature World Literature Middle Eastern. Middle                                                                        |
|                   |                                                                                                    | Eastern Literature: Individual and Society. Introduction Module 0 ratings                                                       |

 The red X is used to remove specific selection(s). As selections are removed, the search results are refreshed automatically.  If all search selections are removed the following warnings are displayed. The Learning Standards warning only displays if you searched from the standards-based dropdown and that selection is removed using the red X.

| Title/Description - | Title/Description Search: enter word then results containing this word will appear below. (Math) Q SEARCH |       |
|---------------------|----------------------------------------------------------------------------------------------------|-------|
| Grade               | Sort by: Mnet Recent View: 10 V #Ust                                                                      | ⊞Grid |
| Subject             |                                                                                                    |       |
| Educational Use     |                                                                                                    |       |
| Digital Media Type  | Learning Standards                                                                                        | ×     |
| Program             | Please select a Grade and Subject to select Course and Standards.                                         |       |
| Rating              |                                                                                                    |       |
|                     | No filter criteria or selection has been made.                                                            |       |

 To clear the message(s) as seen above and reset the page so a new search can be initiated, use the **Reset Page** icon located in the upper right hand side of the page.

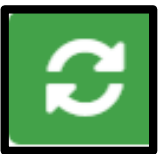